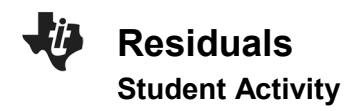

| Name  |  |
|-------|--|
| Class |  |

In this activity, you will investigate a residual plot for a set of data after selecting a regression model. The residual plot is used to justify the choice of a function model based on an analysis of the residuals.

## NORMAL FLOAT AUTO REAL RADIAN MP

## Part 1

Use the following data set in Part 1.

| x | -1 | 0  | 2  | 5 | 7 | 10 |
|---|----|----|----|---|---|----|
| у | -7 | -4 | -1 | 6 | 8 | 16 |

1. To enter the data, select stat 1: Edit... Enter the x values in [L1] and the y values in [L2].

To run a linear regression, select stat and use the right arrow to highlight CALC. Select 4: LinReg (ax + b). Make sure the Xlist: is set to L1 and the Ylist: is set to L2. Arrow down to Store RegEQ: and press alpha trace to select 1: Y1. Arrow down to Calculate and press ENTER. The linear regression is calculated and is also stored in Y1. What is your linear regression equation?

 To view the scatter plot, press 2nd Y= to access STAT PLOTS. Select 1: Plot 1 and press ENTER. Use the arrow keys to change the settings to match the screen to the right. Select Z00M 9: ZoomStat. Note: To hide the graph of the linear regression equation, select Y=, use the left arrow key to place it on the = sign and press enter. Select graph to view the scatter plot.

The residual is the actual value minus the predicated value. A regression model is justified as appropriate for a data set if the residuals of a regression, the residual plot, appear without pattern. To view the residual plot, press 2nd/Y= and edit the settings of Plot 1 to match the screen to the right. Note: Resid is found by pressing 2nd/stat. Select ZOOM 9: ZoomStat.

Does your residual plot have a pattern? Would a linear regression be appropriate for this data set?

PRESS (<) OR (>) TO SELECT Plots Plots Plots On Off Type: 🚾 🗠 🏊 🗠 🖽 🗠 Xlist:Li Ylist:<u>L</u>2 Mark. :0 + Color: ORMAL FLOAT AUTO REAL RADIAN MP Plots Plots Plots On Off Type: 🚾 🗠 🏊 💩 🗠 🗠 Xlist:Li Ylist:RESID Mark :🖬 +

Color:

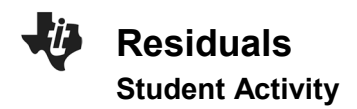

| Name  |  |
|-------|--|
| Class |  |

3. To evaluate the predicted values, press alpha trace to select 1: Y1. Calculate Y1(-1) and then calculate the residual when x is -1. Calculate Y1(0) and then calculate the residual when x is 0. Notice that one residual value is negative and one is positive. What does this tell us about the predicted value as being an underestimate or an overestimate?

**Note:** To view the residual list for all of the data points, select <u>stat</u> 1: Edit.... Arrow to the right until you get to L6. Press the Up arrow and then the right arrow. Open the List Editor by selecting <u>2nd stat</u>. Select 7: RESID and press <u>ENTER</u>.

## Part 2

Use the following data set in Part 2.

| x | -1  | 0   | 1   | 2   | 4   | 5    |
|---|-----|-----|-----|-----|-----|------|
| у | 0.2 | 0.6 | 0.9 | 2.1 | 7.9 | 16.2 |

- 4. Follow the steps in Part 1. Enter the data in L1 and L2. Compute a linear regression, view the scatter plot, and view the residual plot. Does your residual plot have a pattern? Would a linear regression be appropriate for this data set?
- 5. Now compute an exponential regression which is 0: ExpReg in the Stats Calc menu. View the scatter plot, and the residual plot. Does your residual plot have a pattern? Would an exponential regression be appropriate for this data set?